## Raise Student Flags, Kudos, and Referrals

| Step | Directions                                                                                                    |
|------|----------------------------------------------------------------------------------------------------|
| 1    | Click the 🖃 in the top left-hand corner of your Starfish homepage and click <b>Students</b>                                                                                                    |
| 2    | Click the <b>My Students</b> tab at the top                                                                                                    |
| 3    | <ul> <li>Check the box beside the student you would like to raise the tracking item for</li> <li>Selecting multiple students at the same time will result in students receiving identical feedback/comments</li> </ul> |
| 4    | Click the Referral button across the top                                                                                                    |
| 5    | Click Save                                                                                                    |

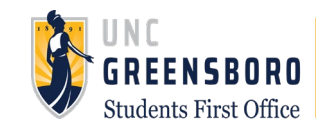